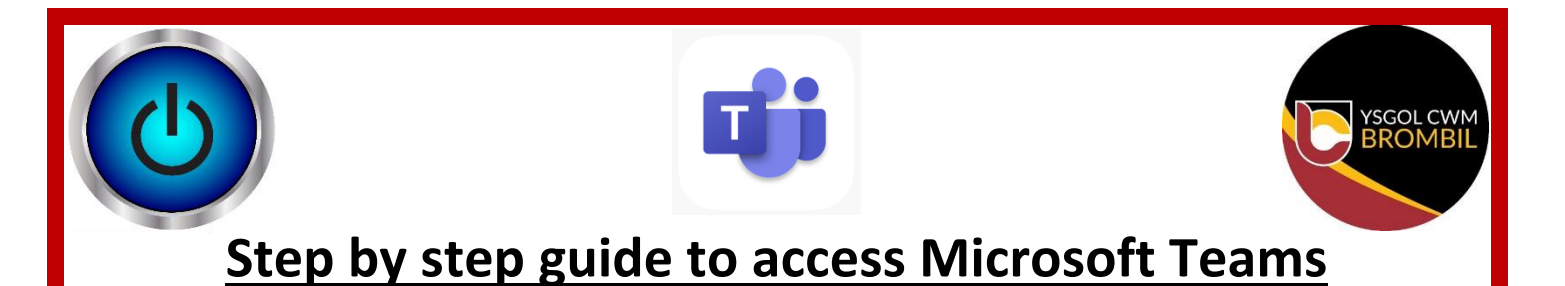

<u>Step 1</u> - Using an internet browser (Google Chrome works best), open up Hwb following the below web address.

| Hab<br>← → C ■ Isobigoro | × +                                                                                                |                              |                          | × |  |  |  |  |  |  |
|--------------------------|----------------------------------------------------------------------------------------------------|------------------------------|--------------------------|---|--|--|--|--|--|--|
|                          |                                                                                                    | ALU<br>MALES Cymraeg         | ٩                        |   |  |  |  |  |  |  |
|                          | Hwb <sup>°</sup>                                                                                   |                              | III Menu Log in Sign up  |   |  |  |  |  |  |  |
|                          | Learning and teaching for Wales The Curriculum for Wales and free educational trade and materials. |                              |                          |   |  |  |  |  |  |  |
|                          | O Curriculum for Wales                                                                             | Curriculum for<br>Wales 2008 | Professional development |   |  |  |  |  |  |  |
|                          | Resources                                                                                          | News                         | 31 Events                |   |  |  |  |  |  |  |
|                          | 귀친 Online safety                                                                                   | ¥ Zones                      | Support Centre           |   |  |  |  |  |  |  |
|                          | 1) Box 22 22                                                                                       | 1                            |                          |   |  |  |  |  |  |  |

<u>Step 2</u> – Click on the 'Login' tab.

| Hab<br>← → C ( ■ listige | × +                                                  |                                                       |                          | + □ ×<br>★ Θ ÷ |
|--------------------------|------------------------------------------------------|-------------------------------------------------------|--------------------------|----------------|
|                          |                                                      | YMBU<br>N WALES Cymraog                               | <u>م</u>                 |                |
|                          | Hwb <sup>°</sup>                                     |                                                       | III Mene Log in Sign up  |                |
|                          | Learning and te<br>The Curriculum for Wales and free | eaching for Wales<br>educational tools and materials. |                          |                |
|                          | O Curriculum for Wales                               | Curriculum for<br>Wales 2008                          | Professional development |                |
|                          | Resources                                            | News                                                  | 31 Events                |                |
|                          | 1 Online safety                                      | 撑 Zones                                               | Support Centre           |                |
|                          |                                                      |                                                       |                          |                |

## <u>Step 3</u> – Sign in entering your child's Hwb username and password.

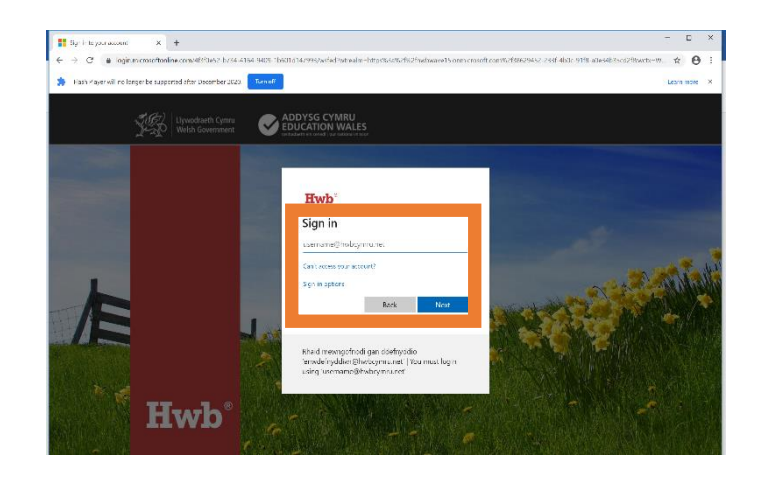

<u>Step 4</u> – Once you are signed in to Hwb, click on the Office 365 tab on the Hwb homepage.

| $\begin{array}{ c c c c c c c c c c c c c c c c c c c$ | × +                       |                             |                           |                                    | - II X<br>* 0: |  |  |  |
|--------------------------------------------------------|---------------------------|-----------------------------|---------------------------|------------------------------------|----------------|--|--|--|
|                                                        | SS Lateration 🖌           | DYSG CYMRU<br>ICATION WALES | Cymraeg                   | ٩                                  |                |  |  |  |
|                                                        | Hwb <sup>°</sup>          |                             | III Menu 🌲                | III Menu 🌲 🙆 B Baker-Rees Sign out |                |  |  |  |
|                                                        | Learning and              | I teaching for              | r Wales<br>materials.     |                                    |                |  |  |  |
|                                                        | O Curriculum for<br>Wales | O Currice<br>Wales          | ulum for 🔶                | Professional<br>development        |                |  |  |  |
|                                                        | Resources                 | News                        | 31                        | Events                             |                |  |  |  |
|                                                        | 과민 Online safety          | 💔 Zones                     | 0                         | Support Centre                     |                |  |  |  |
|                                                        | Office 365                | Flipgrid                    | G Google for<br>Education | 24 Just2easy                       |                |  |  |  |

<u>Step 5</u> – When you are on the Office 365 home page, click on the Teams app.

| II inte        | ×               | 1 Meroszil | Office License | × +              |      |            |         |        |                   |      |                 | -  | iii | ×   |
|----------------|-----------------|------------|----------------|------------------|------|------------|---------|--------|-------------------|------|-----------------|----|-----|-----|
| < → c •        | office.com/?aud | n-2        |                |                  |      |            |         |        |                   |      |                 | \$ | e   | ) i |
| III Office 365 |                 |            | 🔎 Szanth       |                  |      |            | ○ � ?   |        |                   |      |                 | ۲  |     |     |
|                | Good mo         | rning      |                |                  |      |            |         |        |                   | 10   | sstall Office 🕜 |    |     |     |
|                | +               | •          | •              | 2 <mark>9</mark> | R.   |            | 41      | 4      | N                 | s    | 42              |    |     |     |
|                | Start naw       | Outlook    | OneDrive       | Word             | Exca | FowerFoint | Cnahota | labres | Class<br>Notobook | Sway | Forms           |    |     |     |
|                | $\rightarrow$   |            |                |                  |      |            |         |        |                   |      |                 |    |     |     |
|                | All apps        |            |                |                  |      |            |         |        |                   |      |                 |    |     |     |

<u>Step 6</u> – When you are on the Teams app, click on the teams logo on the left hand side, followed by clicking on your child's class.

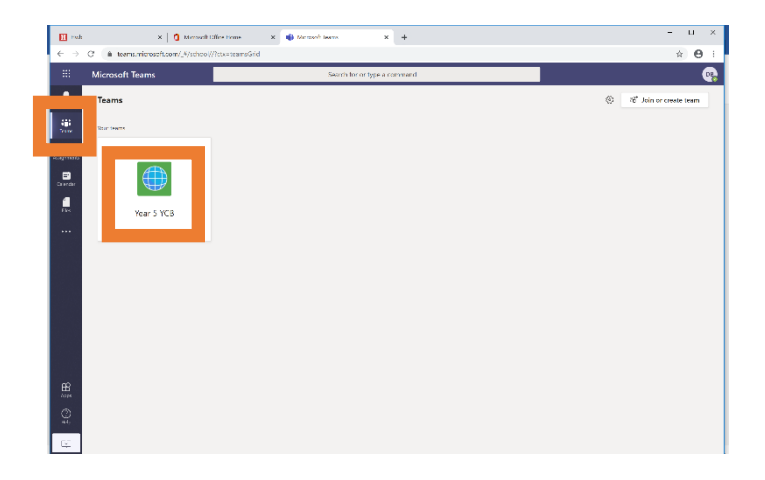

<u>Step 7</u> – When on your class you can see any posts from your teacher under the 'General' and 'Posts' tab.

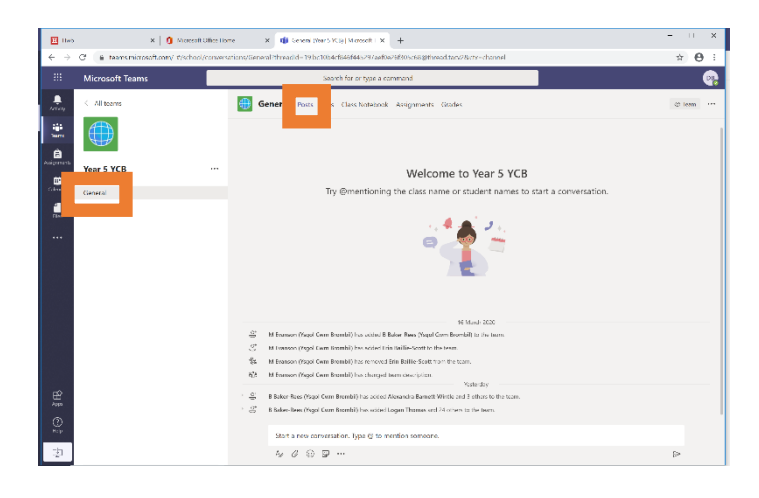